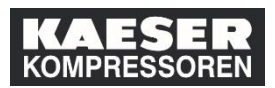

| Explicación                                                                                                    | Captura de pantalla                                                                                                    |  |  |
|----------------------------------------------------------------------------------------------------|----------------------------------------------------------------------------------------------------|--|--|
| (1) Haga clic en <b>Ver<br/>detalles del historial de<br/>aprendizaje</b> en la ventana<br>"Historial de aprendizaje". | Aprendizaje     Aprendizaje     Mis clases     Info participantes      Mis programas de estudios      Uscar aprendizaje     Uscar aprendizaje     Uscar aprendiza prendizaje     Uscar aprendizaj |  |  |
| (2) Haga clic en <b>Su<br/>Learning Management<br/>System (LMS)</b> .                                                  | Image: State of the state of the state                            |  |  |
| (3) Haga clic en <b>Revisar</b><br>el contenido.                                                                       | Aprendizaje ~     Buscar acciones o personas ~     Personas ~     Personas ~ |  |  |

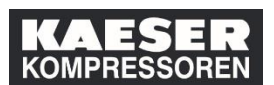

| Explicación                                                                   | Captura de pantalla                                                                                                    |                                |                                                                                                    |
|-------------------------------------------------------------------------------|----------------------------------------------------------------------------------------------------|--------------------------------|----------------------------------------------------------------------------------------------------|
| (4) Haga clic en el título<br>del contenido sobre fondo<br>azul para abrirlo. | Arrendizaje  Mis class Integrational  Mis class Integrational  Mis class Integrational  Mis class Integrational  Mis class Integrational  Mis class Integration  Mis class Integration | Q. Bucar acciones o pursonas 🔍 | Contraction Albrecht - Contraction Contraction Contrac |